راهنمای نصب VPN روی گوشی های اندروید

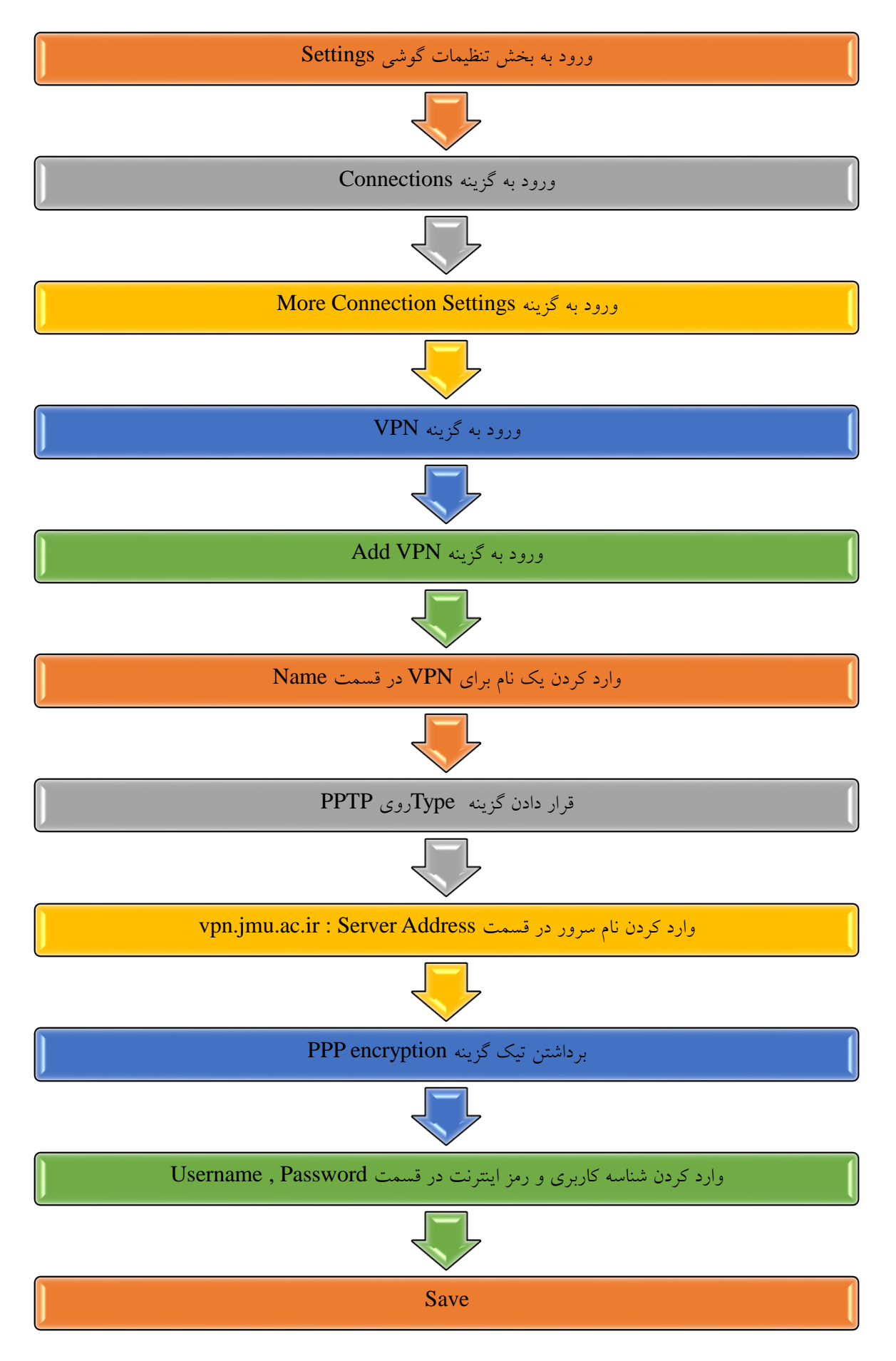

على قزلباش- مديرمسئول كتابخانه دانشگاه علوم پزشكى جيرفت